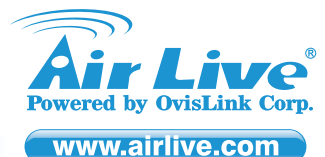

# **Declaration of Conformity**

We, Manufacturer/Importer

OvisLink Corp. 5F, No.6, Lane 130, Min-Chuan Rd., Hsin-Tien Dist., New Taipei City 231, Taiwan Declare that the product 802.11a/n 1T1R Wireless Outdoor CPE AirLive AirMax5N / AirMax5N-ESD

### is in conformity with

In accordance with 2004/108/EC Directive and 1999/5 EC-R & TTE Directive

| Clause                               | Description                                                                                                    |
|--------------------------------------|----------------------------------------------------------------------------------------------------|
| EN 301 893 V1.7.0                    | Broadband Radio Access Network(BRAN); 5GHz high performance RLAN;<br>Harmonized EN Covering essential requirements of Article 3.2 of the R&TTE<br>Directive. |
| EN 301 489-1 V1.9.2                  | Electromagnetic compatibility and Radio spectrum Matters (ERM);                                                                                              |
| ■ EN 301 489-17 V2.1.1               | Electromagnetic compatibility(EMC) standard for radio equipment And services;<br>Part 17 : Specific conditions for Wideband data and HIPERLAN equipment      |
| EN 60950-1:2006+<br>A11:2009+A1:2010 | Safety for information technology equipment including electrical Business<br>equipment                                                                       |
| EN 55022: 2010                       | Limits and methods of measurement of radio disturbance characteristics of<br>information technology equipment                                                |
| ■ EN 55024: 2010                     | Information Technology equipment-Immunity characteristics-Limits And Methods<br>of measurement                                                               |
| ■ CE marking                         | <b>(</b> € !)                                                                                                    |

This product requires professional installation. Please do not attempt to install the device without the necessary knowledge in regards to your country's wireless regulations.

Functions and features in your product's firmware might be different due to regulations in your country.

### AirLive AirMax5N / AirMax5N-ESD 802.11a/n 1T1R Wireless Outdoor CPE

# Quick Setup Guide 🕨

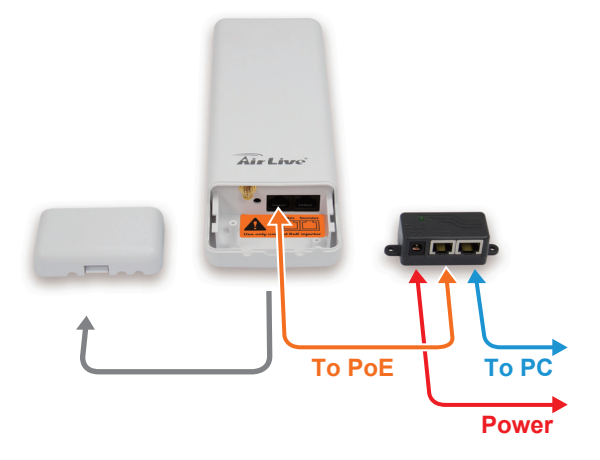

#### Manufacturer/Importer

Signature :

Name : Albert Yeh Position/ Title : Vice President Place : Taiwan Date : 2012/03/14

# **Regulatory Approvals**

#### FCC Statement

This equipment has been tested and found to comply with the limits for a Class B digital device pursuant to Part 15 of the FCC Rules. These limits are designed to provide reasonable protection against harmful interferences when the equipment is operating in a commercial area. This equipment generates, uses and may radiate radio frequency energy, and if not installed in accordance with the user guide, may cause interference in the transmission of radio communications. If operating in a residential area, it is probable this equipment will cause harmful interference, in which case the user will be required to try to correct this interference using his own means.

### CE Statement

This product complies with the 99/5/EEC directives, including the following safety and EMC standards:

#### EN 301 893 V1.7.0

Broadband Radio Access Network(BRAN); 5GHz high performance RLAN; Harmonized EN Covering essential requirements of Article 3.2 of the R&TTE Directive.

#### EN 301 489-1 V1.9.2

Electromagnetic compatibility and Radio spectrum Matters (ERM);

#### EN 301 489-17 V2.1.1

Electromagnetic compatibility(EMC) standard for radio equipment And services; Part 17 : Specific conditions for Wideband data and HIPERLAN equipment

#### EN 60950-1:2006+ A11:2009+A1:2010

Safety for information technology equipment including electrical Business equipment

#### EN 55022: 2010

Limits and methods of measurement of radio disturbance characteristics of information technology equipment

#### EN 55024: 2010

Information Technology equipment-Immunity characteristics-Limits And Methods of measurement

### CE Marking Warning

This is a Class B product. In a domestic environment this product may cause radio interference in which case the user may be required to take adequate measures.

### • Directive 1999 / 5 / EC

### EN

OvisLink Corporation declares that this device is in compliance with the essential requirements and other relevant provisions of directive 1999/5/EC.

### DE

OvisLink Corporation erklärt hiermit, dass dieses Gerät den grundlegenden Vorschriften und anderen relevanten Bestimmungen der EG-Richtlinie 1995/5/EC entspricht.

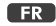

OvisLink Corporation déclare, par le biais de ce document, que ce dispositif est conforme aux conditions essentielles de la directive 99/05/CE et, par conséquent, assume la responsabilité de la véracité des informations suivantes.

#### HR

OvisLink Corp. izjavljuje da je ovaj uređaj u skladu sa neophodnimpreporukama i ostalim važnim odredbama Directive 1999/5/EC.

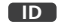

OvisLink Corporation menyatakan bahwa perangkat ini telah sesuai dengan persyaratan utama dan ketentuan terkait lainnya direktif 1999/5/EC.

#### JP

この装置が指導的な1999/5/EC の必要な条件そし て他の関連した準備に従ってあるとOvisLink Corporation は宣言する。

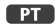

A OvisLink Corporation declara que este dispositivo está em conformidade com os requisitos essenciais e outras solicitações relevantes da Directiva 1999/5/EC.

### RU

Компания OvisLink Corporation заявляет, что это устройство отвечает основным требованиям и прочим родственным условиям, изложенным в директиве 1999/5/ЕС.

This equipment may be used in AT, BE, CY, CZ, DK, EE, FI, FR, DE, GR, HR, HU, ID, IE, IT, LV, LT, LU, MT, NL, PL, PT, SK, SI, ES, SE, GB, IS, LI, NO, CH, BG, RO, TR

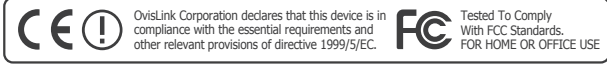

# 🔊 🍙 🛹 Rohs 🕅

CZ

Ovislink Corporation deklaruje, že toto zařízení vyhovuje základním požadavkům a dalším závazným ustanovením z nařízení 1999/5/EC.

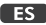

OvisLink Corporation declara que el dispositivo cumple con los requerimientos básicos y otras facilidades relevantes de la directriz 1999/5/EC.

### GR

Η εταιρία OvisLink δηλώνει ότι η συσκευή αυτή είναι σύμφωνη με τις ουσιαστικές απαιτήσεις και τις υπόλοιπες σχετικές διατάξεις της οδηγίας 1999/5/EC.

### HU

Az OvisLink Corporation kijelenti, hogy ez a berendezés megfelel az 1999/05/CE irányelv alapvető követelményeinek és egyéb vonatkozó rendelkezéseinek.

#### IT

Ovislink Corporation dichiara che questa periferica è realizzata in conformità alle prescrizioni e alle altre rilevanti misure della direttiva 1999/5/EC.

#### PL

OvisLink deklaruje zgodność swoich urządzeń z istotnymi wymaganiami oraz innymi istotnymi przepisami dyrektywy 1999/5/EC.

### RO

OvisLink Corporation declara ca acest dispozitiv este în conformitate cu cerintele esentiale si alte prevederi relevante ale Directivei 1999/5/EC

### SK

OvisLink Corporation potvrdzuje, že toto zariadenie vyhovuje požiadavkám a ďalším predpisom smernice 1999/5/EC.

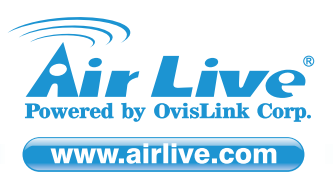

# Quick Setup Guide 🕨

### English

### **Default Settings:**

- Operation Mode: Client Mode
- DHCP: On
   LAN IP: 192.168.1.1
- Subnet mask: 255.255.255.0
- Username: admin
- Password: airlive
- SSID: airlive
- Channel: Auto

### Login web management to configure AirMax5N

- 1. Open the cover of the AirMax5N case according to the diagram

- Open the cover of the AirMax5N case according to the diagram
   Please install a PoE Ethernet cable from the DC Injector to AirMax5N's POE port. Then connect the PC to the DC Injector according to the Diagram.
   The PoE Ethernet cable is not included. We recommend using a CAT-5E outdoor graded STP Ethernet cable
   The AirMax5N uses 12V Passive PoE system. It is not compatible with 802.af 48V PoE. Please do not connect AirMax5N to 48V PoE system.
   Connect the power jack to the wall socket.
- 6. Wait for about 1 minute for AirMax5N to finish booting.
- Please set your PC's network card to "Obtain an IP & DNS address automatically" or you can set to "192.168.1.x" (Same subnet as AirMax5N)
- To get into the Web Management, simply type in the AirMaS5N's IP address (Default IP is 192.168.1.1) into the web browser's address field. For more information, please read the instruction manual on the CD.

### Deutsch

- Voreinstellung:
- Betriebsart: Client Modus

- DHCP: *Ein* LAN IP: *192.168.1.1* Subnetzmaske: *255.255.255.0* Benutzername: admin
- Kennwort: airlive
- SSID: airlive
- Kanal: Auto

### Anmeldung an dem Web Management zur Konfiguration des AirMax5N

- 1. Öffnen Sie das Gehäuse des AirMax5N gemäß Abbildung
- Bitte installieren Sie ein POE Ethernet Kabel vom DC Injektor zum AirMax5N's POE Port. Danach verbinden Sie den PC mit dem DC Injektor gemäß Abbildung.
   Das POE Ethernet Kable wird nicht mitgeliefert. Wir empfehlen die Nutzung eines CAT-5E STP Kabels.
- Der AirMax5N nutzt 12V passives PoE. Er ist nicht kompatibel zu 802.af 48V PoE. Bitte verbinden Sie den AirMax5N nicht mit einem 48V PoE System.
- 5. Stecken Sie den Stromstecker in die Steckdose.
- 6. Warten Sie nun ca. 1 Minute, bis der AirMax5N gestartet ist.
- Bitte stellen Sie die IP Ihres PCs auf DHCP. Alternativ können Sie manuell eine IP aus dem Bereich 192.168.1.x vergeben (gleiches Subnetz wie der AirMax5N)
- Um nun das Web Management zu öffnen, geben Sie einfach die IP des AirMax5N in der Adresszeile Ihres Webbrowsers ein. Die voreingestellte IP lautet 192.168.1.1. Für weitere Informationen sehen Sie bitte im Benutzerhandbuch auf der mitgelieferten CD nach.

### **GR** Ελληνικός

### Προεπιλεγμένες Ρυθμίσεις:

- Operation Mode: Client Mode
- DHCP: On
- IP: 192.168.1.1
- Μάσκα υποδικτύου: 255.255.255.0
- Όνομα χρήστη: admin
- Password: *airlive*SSID: *airlive*
- Κανάλι: Αυτο

### Σύνδεση για την ρύθμιση του AirMax5N

- 1. Ανοίξτε το κάλυμμα του AirMax5N σύμφωνα με το διάγραμμα
- Παρακαλείσθε να εγκαταστήσετε ένα καλώδιο Ethernet PoE από το DC Injector στο AirMax5N στην POE θύρα. Στη συνέχεια, συνδέστε τον υπολογιστή στο DC Injector σύμφωνα με το διάγραμμα.
- Το καλώδιο Ethernet ΡοΕ δεν περιλαμβάνεται. Σας προτείνουμε να χρησιμοποιείτε ένα CAT-5E εξωτερικό STP καλώδιο Ethernet.
   Το AirMax5N χρησιμοποιεί 12V Passive ΡοΕ. Δεν είναι συμβατή με ΡοΕ 48V 802.af. Παρακαλούμε μην συνδέετε το AirMax5N σε 48V ΡοΕ.
- 5. Συνδέστε το βύσμα τροφοδοσίας στην πρίζα.

in regards to your country's wireless regulations

- 6. Περιμένετε για περίπου 1 λεπτό για να τελειώσει το AirMax5N την εκκίνηση.

Functions and features in your product's firmware might be different due to regulations in your country

This product requires professional installation. Please do not attempt to install the device without the necessary knowledge

Τι παρακάλώ ορίστε την κάρτα δικτύου του υπολογιστή σας για αυτόματη λήψη IP και DNS ή μπορείτε να ρυθμίσετε την IP 192.168.1.x" (στο ίδιο υποδίκτυο AirMax5N).
8. Για να μπει στη διαχείριση Web, απλά πληκτρολογήστε τη διεύθυνση IP του AirMax5N (IP Προεπιλογή είναι 192.168.1.1) στο πεδίο διεύθυνσης του προγράμματος περιήγησης στο διαδίκτυο. Για περισσότερες πληροφορίες, διαβάστε το εγχειρίδιο χρήσης στο CD.

- 🖸 Českv
- Tovární nastavení
  - Provozní mód : Client Mode
- DHCP : On
  LAN IP : 192.168.1.1
  Maska podsítě : 255.255.255.0
- Uživatelské jméno : admin
- Heslo : airlive
  SSID : airlive
- Kanál : Auto

### Konfigurace AirMax5N

- 1. Otevřete kryt podle návodu
- Nainstalujte kabel z DC injektoru do AirMax5N POE portu. Pak připojte počítač k DC injektoru.
- Ethernet kabel není součástí dodávky. Doporučujeme použít CAT-5E outdoor graded STP Ethernet kabel.
- 4. AirMax5N používá 12V pasivní PoE systém. není kompatibilní s 802.af 48V PoE.
- 5. Připojte elektrickou energii.
- 6. Počkejte asi minutu než AirMax5N nabootuje.
- Nastavte Váš počítač na získávání IP adresy automaticky. Nebo nastavte na "192.168.1.x" (stejnou podsíť jako AirMax5N)
- 8. Do webového prohlížeče napište adresu AirMaxu 5N (tovární je 192.168.1.1) Pro více informací se podívejte na přiložené CD.

### Español

#### Configuración por default:

Modo de operación: Client Mode

- DHCP: On
   LAN IP: 192.168.1.1
   Subnet mask: 255.255.255.0
- Nombre del usuario: admini
- Contraseña: airlive
- SSID: airlive
- Canal: Auto

#### Login al administrador de web para configurar el AirMax5N

- 1. Abrir la tapa del AirMax5N según el dibujo
- Adminia tapa del AlliviaXoN segun el dibujo
   Instalar el cable PoE Ethernet desde el inyector DC al puerto POE del AirMax5N. Luego conectar la PC al inyector DC según el dibujo.
   El cable PoE Ethernet no está incluído. Le recomendamos usar un CAT-5E de tipo STP.
- El AirMax5N usa 12V Passive PoE. No es compatible con el 802.af 48V PoE. Favor de conectar el AirMax5N al sistema PoE de 48V. 5. Conectar la jack de corriente al toma corrientes.
- 6. Esperar un minuto para el reinicio.
- Configurar la tarjeta de red de la PC a "Obtain an IP & DNS address automatically" o fijario en "192.168.1.x" (Igual subnet que el AirMax5N)
- Para entrar al administrador de web, simplemente tipee el IP del AirMax5N (Default IP es 192.168.1.1) en el buscador de web. Para mayor información, lea el manual de intrucciones en el CD.

### HR Hrvatska

### Standardne postavke:

- Operation Mode: Client Mode
- DHCP: On
   LAN IP: 192.168.1.1
   Subnet mask: 255.255.255.0
- Username: admin

5. Priključite router na 220V mrežu

6. Pričekajte minutu da se AirMax5N inicijalizira

1. Otvorite poklopac AirMax5N kako je prikazano na dijagramu

Za više informacija molimo pročitajte upute na CD-u

 Spojite PoE mrežni kabel od DC injektora do POE porta. Zatim spojite računalo s DC injektorom kako je prikazano na dijagramu. PoE mrežni kabel nije uključen. Preporučuje se korištenje STP mrežnog kabla kategorije CAT-5e.

AirMax5N koristi pasivni PoE 12V sistem. Nije kompatibilan s 802.af 48V PoE. Molimo da ne spajate AirMax5N na 48V PoE sistem.

Na mrežnoj kartici računala uključite opciju "Obtain an IP & DNS address automatically" ili postavite IP adresu na "192.168.1 x" (isti subnet u kojem je

Za pristup Web Managementu upišite AirMax5N IP adresu (standardna IP adresa je 192.168.1.1) u adresno polje internet preglednika.

P1

- Password: airlive
- SSID: airlive Channel: Auto
- Web Management prijava za konfiguriranje AirMax5N

AirMax5N)

### 💷 Magyar

### Alapértelmezett beállítások:

- Működési mód: kliens
- DHCP: bekapcsolva
- LAN IP: 192.168.1.1
   Alhálózati maszk: 255.255.255.0
- Felhasználó név: admin
- Jelszó: airlive
- SSID: airlive

### Csatorna: Auto

### Belépés az AirMax5N webes kezelőfelületére

- 1. Nyissa fel az eszköz fedelét a mellékelt ábra szerint.
- Az egyenáramú betápláló és az AirMax5N között PoE Ethernet kábelt használjon! Először ezt csatlakoztassa, és csak ezután kösse rá a PC-re a betáplálót az ábra szerint.
   A POE Ethernet kábel nem tartozék. Ajánljuk, hogy CAT-5E szabványnak megfelelő, kültéri STP kábelt használjon.
- 4. Az AirMax5N működési feszültsége 12 volt, az eszköz nem kompatibilis a 802.af 48V PoE rendszerekkel. Kérjük, hogy ilyen környezetben ne próbálkozzon a telepítéssel!
- Csatlakoztassa a tápegység dugaszát a fali konnektorhoz.
   Várjon 1 percet, amíg az AirMax5N elindul.

- A webes kezelőfelületre az internetböngészővel tud belépni: a program címsorába gépelje be az AirMax5N IP-címét (192.168.1.1). A telepítéssel és a beállításokkal kapcsolatos további információkat a csomagolás-ban lévő CD-n talál.

### PD Polski

#### Ustawienia Standardowe:

- Tryb Pracy: Client Mode
- Serwer DHCP: włączony
   Adres LAN IP: 192.168.1.1
- Maska Podsieci: 255.255.255.0
- Nazwa użytkownika: admin
- Hasło: airlive
- SSID: airlive

### Kanał: Automatyczny

### Logowanie do panelu konfiguracji AirMax5N

- 1. Otwórz obudowę urządzenia według załączonego obrazka
- Proszę podłączyć kabel Ethernet PoE z injectora DC do portu PoE w AirMax5N. Następnie podłącz komputer PC do Injectora PoE według załączonego obrazka.
   Kabel Ethernet PoE nie znajduje się w komplecie. Zalecamy stosowania kabil zewnętrznych Ethernet kategorii 5E STP.
- AirMax5N używa systemu zasilania 12V PoE Pasywnego. Nie jest on kompatybilny ze standardem 802.af 48V PoE. Proszę nie podłączać AirMax5N do systemów PoE 48V.
- Podłącz wtyczkę zasilania do gniazdka sieci elektrycznej.
   Czekaj około 1 minuty aż system AirMax5N będzie gotowy do pracy.
- Proszę ustaw swoją kartę sieciową w komputerze na pobieranie IP i DNS automatyczne, lub ustaw adres IP na 192.168.1.x ( w tej samej podsieci co AirMax5N )
- By zalogować się do panelu zarządzania AirMax5N wpisz jego domyślny adres IP w oknie przeglądarki ( domyślnym adresem jest 192.168.1.1 ). Więcej informacji znajdziesz na dołączonej płycie CD.

### RO România

### Setari implicite:

- Mod operare : Client Mode
- DHCP: On
- LAN IP: 192.168.1.1
  Subnet mask: 255.255.255.0
- Nume utilizator: admin
- Parola: airlive
- SSID: airlive Canal: Auto

### Aqccesati paqina web de management pentru a configura AirMax5N

- 1. Deschideti capacul AirMax5N conform diagramei
- Va rugam sa instalati un cablu ethernet POE de la injectorul DC la portul POE al AirMax5N.Apoi conectati PC-ul la injectorul POE conform diagramei.
- Cablul PoE nu este inclus. Recomandam utilizarea unui cablu ethernet CAT-5E STP clafisicat pentru exterior. AirMax5N foloseste sistem PoE pasiv 12V. Nu este compatibil cu 802.af 48V PoE. Va rugam sa nu conectati AirMax5N la sistem PoE 48V.
- 5. Conectati cablul de alimentare la priza.
- 6. Asteptati aproximativ 1 minut ca AirMax5N sa finalizeze initializarea.
- Va rugam sa setati placa de retea a PC-ului ca "Obtain an IP & DNS address automatically" sau o puteti seta "192.168.1.x" (aceiasi sub retea ca AirMax5N)
- Pentru a accesa pagina web de management, tastati adresa IP a AirMax5N ( adresa IP implicita 192.168.1.1) in campul de adrese al navigatorului web. Pentru ma multe informatii va rugam sa accesati manualul de instructiuni de pe CD.

# Slovensky

### Predvolené nastavenia:

- Pracovný režim: Klient
- DHCP: zapnuté
   LAN IP: 192.168.1.1
- Maska podsiete: 255.255.255.0
- Prihlasovacie meno: admin
- Heslo: airlive
- SSID: airlive
- Kanál: auto

# Bahasa

### Setting Standard:

- Mode Operasi: Client Mode
- DHCP: On
- LAN IP: 192.168.1.1
  Subnet mask: 255.255.255.0
- Username: admin
- Password: airlive
- SSID: airlive
- Channel: Auto

#### Login melalui Web Management untuk mengkonfigur AirMax5N

- 1. Bukalah kotak AirMax5N sesuai dengan diagram
- Silakan menghubungkan PoE Ethernet Kabel dari DC Injector ke unit AirMax5N pada PoE port. Lalu hubungkan PC ke DC Injector sesuai dengan diagram.
   Kabel Ethernet PoE tidak tersedia dalam paket. Kami menyarankan untuk menggunakan CAT.5E Outdoor berkelas STP ethernet Kabel.
- AirMax5N menggunakan pasif PoE 12V. Tidak mendukung PoE 48V. "TIDAK DIIJINKAN UNTUK MENGGUNAKAN POE 48V"
- Hubungkan colokan listrik ke soket listrik.
   Menunggulah sekitar 1 menit untuk menunggu AirMax5N menyelesaikan proses booting.
- Silakan meng-set lan card yang ada di PC anda menjadi "Obtain an IP & DNS address automatically" atau anda dapat meng-set menjadi "192.168.1.x" (subnet yang sama dengan AirMax5N)
- Untuk mengakses melalui Web Management, anda cukup mengetik IP AirMax5N pada address tolibar Internet Explorer anda yaitu 192.168.1.1
   Untuk informasi lebih lanjut, silakan membaca instruksi manual yang terdapat pada CD

### Português

#### Definições por Defeito:

- Modo Operação: Client Mode
- DHCP: On
   LAN IP: 192.168.1.1
- Mascara Sub-rede: 255.255.255.0
- Nome utilizador: admin Palavra-chave: airlive
- SSID: airlive
- Canal: Auto

RU Русский

DHCP: вкл

■ Пароль: airlive SSID: airlive

Канал: Авто

Настройки по умолчанию:

Операционный режим: Клиент

LAN IP: 192.168.1.1
 Маска подсети: 255.255.255.0

5. Подлючите разъем питания к розетке.

1. Podľa diagramu otvorte kryt AirMax5N

Имя пользователя: admin

#### Faça o Login no gestor web para configurar o AirMax5N

- 1. Abra a tampa da caixa do AirMax5N de acordo com o diagrama
- Instale por favor um cabo PoE Ethernet do Injector DC à porta POE do AirMax5N. Depois conecte o PC no Injector DC de acordo com o Diagrama.
   O cabo Ethernet POE não está incluído. Recomendamos usar um cabo Ethernet STP CAT-5E para exterior
- O AirMax5N usa sistema 12V PoE Passivo. Ele não é compatível com 802.af 48V PoE. Por favor não conecte o AirMax5N a um sistema PoE 48V.
- 5. Conecte o power jack à tomada da parede.
- 6. Aguarde cerca de 1 minuto para o AirMax5N finalizar o arranque.
  - Por favor defina a placa de rede do seu PC para "Obter automaticamente um endereço IP & DNS" ou você pode definir para "192.168.1 x" (Mesma sub-rede que AirMax5N)
  - Para entrar no Gestor Web, basta digitar o endereço IP do AirMax5N (IP padrão é 192.168.1.1) no campo de endereço do explorador web. Para mais informações, leia por favor o manual de instruções do CD.

Вход в веб менеджмент для конфигурации AirMax5N

Подключите РоЕ Ethernet кабель от DC переходника в РОЕ порт AirMax5N. Потом подключите ПК к DC переходнику как показанно на рисунке.

3. PoE Ethernet кабель не прилагается. Мы рекомендуем использовать наружний STP Ethernet cable категории CAT-5E АігМах5N использует пассивную 12В РоЕ систему. Она не совместима с 802.af 48В РоЕ. Пожалуйста, не подключайте AirMax5N к 48В РоЕ системе.

Пожалуйтса, настройте сетевую карту своего ПК "Получить IP и DNS адрес автоматически" или Вы можете настроить "192.168.1.х" (маска подсети идентична AirMax5N)

Pripojte POE ethernetový kábel z DC Injektoru do PoE portu v AirMax5N. Potom podľa diagramu pripojte PC k DC Injektoru.

 Počkajte približne 1 minútu na úplne spustenie AirMax5N.
 Nastavte sieťovú kartu vášho PC na "Získať IP a DNS automaticky", alebo nastavte IP adresu "192.168.1.x" (rovnaká podsieť s AirMax5N). Aby ste sa dostali do web manažmentu, zadajte do poľa na adresu v prehliadači internetu IP adresu AirMax5N (predvolená IP adresa je 192.168.1.1).

A Poče themetový kábel nie je súčasťou balenia. Odporúčame použiť STP ethernetový kábel triedy CAT-5E, ktorý je určený na vonkajšie použite.
 AirMax5N potzíva 12V pasívny Poč systém. Nie je kompatibilný s 802.af 48V Poč. Nepripájajte 48V Poč systém k AirMax5N.
 Pripojte napájací konektor do elektrickej zásuvky.

P2

Pre konfiguráciu AirMax5N sa prihláste do web manažmentu

Viac informácií nájdete v manuály na priloženom CD

Для входа в веб менеджемнт, введите IP адрес AirMax5N (по умолчанию 192.168.1.1) в стороку ввода вашего браузера.

Для дополнительной информации обратитесь к руководству пользователя на CD.

1. Откройте упаковку AirMax5N как показанно на рисунке.

6. Подождите около минуты пока AirMax5N загрузится.